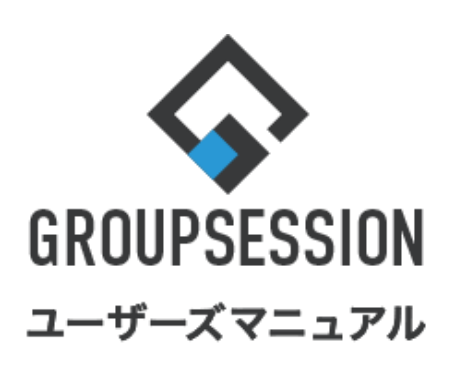

|                | GroupSession ver.5.4 |
|----------------|----------------------|
| 揭示板機能          |                      |
| 1.掲示板を確認する     | - 1                  |
| 2.掲示板を検索する     | • 3                  |
| 3.スレッドを作成する ・・ | • 5                  |
| 4.スレッドに投稿する ・・ | • 8                  |
|                |                      |

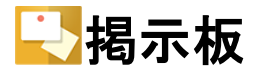

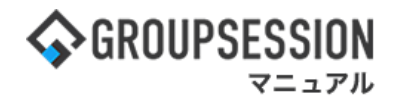

# 1. 掲示板を確認する

## 1:メニューの「掲示板」をクリックして掲示板画面を表示する

| <b>\$</b> GROUPSE                                                                                                    | SSION                                         |                  |                        |                                    |                                                                |                                                                               | 副メモ @ヘルプ \$#設定 ⊖山                                      | 田 太郎 ログアウト              |
|----------------------------------------------------------------------------------------------------|-----------------------------------------------|------------------|------------------------|------------------------------------|----------------------------------------------------------------|-------------------------------------------------------------------------------|--------------------------------------------------------|-------------------------|
| <b>^</b><br>×1>                                                                                                    | <b>ス</b> ケジュール                                | <b>日</b><br>掲示板  | ×=-ト 施設・<br>メール        | <ul> <li>予約</li> <li>日報</li> </ul> | 回覧板                                                            | <u></u><br>ユーザ情報 V                                                            | <ul> <li>WEBメール</li> <li>ファイル管理</li> <li>案議</li> </ul> | プロジェクト                  |
| こう アドレス特                                                                                                    | <b>р</b><br>91 Бр-к                           | <b> (</b> 在席管理 安 | ( <b>」)</b><br>酒確認 ブック | ノ<br>マーク RSS                       | LP管理                                                           | <b>レン</b> ケート                                                                 | DBA         チャット                                       | *                       |
| <b>^</b> ×1                                                                                                    | <b>&gt;</b><br>א-בע                           | €<br>メール送信 TOD   | <mark>∂</mark><br>0登録  |                                    |                                                                |                                                                               |                                                        | <b>う</b><br>再読込         |
| メイン                                                                                                    | 全社ポー                                          | ータル              | 情報システム                 | 课   手約                             | 売きポータル                                                         | 防災ポ                                                                           | ータル 製品ポータル                                             |                         |
| スケジュール<br>9月21日(水)                                                                                                    | 個人週間<br>9月22日(木)                              | 月間<br>9月23日(金)   | 9月24日(土)               | 9月25日(日)                           | 《《《<br>9月26日(月)                                                | 今日)》 ⑧<br>9月27日(火)                                                            | 》<br>2022 <b>9/21(</b> 水)                              | 10:04                   |
| <ul> <li>・</li> <li>・</li></ul> | <ul> <li>● 16:00-17:00</li> <li>連絡</li> </ul> |                  | •                      | •                                  | <ul> <li>● </li> <li>○ 09:00-09:30</li> <li>企画プレゼン会</li> </ul> | <ul> <li>● 12:00</li> <li>○×△の佐藤株</li> <li>来社</li> <li>15:00-16:30</li> </ul> | 在席管理-本人<br>● 在席 ● 不在 ○                                 | <u>不 在</u><br>その他<br>変更 |
|                                                                                                    |                                               |                  |                        |                                    |                                                                | 外出<br>17:00-17:30<br>会議                                                       | 在席管理-メンバー<br>表示グループ                                    | 設定                      |
|                                                                                                    | l                                             | TODO 現場で撮影       | 企画部                    | ▼ 😩                                |                                                                |                                                                               |                                                        |                         |
|                                                                                                    | торо                                          | ) 顧客詳細ページ        | 石橋 鈴音<br>→ → → → → →   | 在席                                 |                                                                |                                                                               |                                                        |                         |

## 2:フォーラム一覧画面を確認する

フォーラムー覧画面で確認したい「フォーラム名」をクリックします。 新着書き込みのあったスレッドは画面左側の「新着スレッドー覧」に表示されます。

| 長 掲示板 [ フォーラムー                                                 | 覧]                                                                              |                                                                                                    |
|----------------------------------------------------------------|---------------------------------------------------------------------------------|----------------------------------------------------------------------------------------------------|
| 新着スレッド一覧                                                       |                                                                                 | 🔍 検索                                                                                                    |
| <ul> <li>全社共通フォーラム</li> <li>論 新商品のアイディア</li> </ul>             | 7+_=1                                                                           | ③ 1/2      ●     ②     □     □     □     □     □     □     □     □     □     □     □     □     □     □     □     □     □     □     □     □     □     □     □     □     □     □     □     □     □     □     □     □     □     □     □     □     □     □     □     □     □     □     □     □     □     □     □     □     □     □     □     □     □     □     □     □     □     □     □     □     □     □     □     □     □     □     □     □     □     □     □     □     □     □     □     □     □     □     □     □     □     □     □     □     □     □     □     □     □     □     □     □     □     □     □     □     □     □     □     □     □     □     □     □     □     □     □     □     □     □     □     □     □     □     □     □     □     □     □     □     □     □     □     □     □     □     □     □     □     □     □     □     □     □     □     □     □     □     □     □     □     □     □     □     □     □     □     □     □     □     □     □     □     □     □     □     □     □     □     □     □     □     □     □     □     □     □     □     □     □     □     □     □     □     □     □     □     □     □     □     □     □     □     □     □     □     □     □     □     □     □     □     □     □     □     □     □     □     □     □     □     □     □     □     □     □     □     □     □     □     □     □     □     □     □     □     □     □     □     □     □     □     □     □     □     □     □     □     □     □     □     □     □     □     □     □     □     □     □     □     □     □     □     □     □     □     □     □     □     □     □     □     □     □     □     □     □     □     □     □     □     □     □     □     □     □     □     □     □     □     □     □     □     □     □     □     □     □     □     □     □     □     □     □     □     □     □     □     □     □     □     □     □     □     □     □     □     □     □     □     □     □     □     □     □     □     □     □     □     □     □     □     □     □     □     □     □     □     □     □     □     □     □     □     □     □    □     □    □    □    □    □    □    □    □    □    □    □ |
| 畠中 隆男 07/09(木)11:01                                            | ◇ 🔁 全社共通フォーラム                                                                   | 最終者で込め口時 メノハー<br>2020/07/09(木)11:01:36 📇                                                                                                    |
| 不具合<br>五味 英之 03/12(木)13:07                                     | - 🔥 売上報告                                                                        | 2020/03/12( 木 ) 10:58:56 🛛 🔮                                                                                                    |
| ニーティング議事録     2020年3月12日 ミーティング議事録     島中 陸男     03/12(木)11:07 | ✓ → 新製品・意見 ■ ■ ■ ■ □ · エ目へ                                                      | 2020/03/12/ 本 ) 13:07:27                                                                                                    |
| <ul> <li>□</li></ul>                                           | → <sup>安主・小呉山</sup><br><b>× <mark>→</mark> 共通情報フォーラム</b>                        | 2020/03/10(火) 14:03:08 🔐                                                                                                    |
| 山田太郎 03/12(木)10:58                                             | - ここ セミナー報告                                                                     | 2020/03/11(水)14:53:12 🟩                                                                                                    |
| <ul> <li>週刊××セミナー</li> <li>畠中 隆男 03/11(水)14:53</li> </ul>      |                                                                                 | 2013/07/19(金) 15:51:07 🔹                                                                                                    |
| <ul> <li>ロミナー報告</li> <li>マネジメントセミナー</li> </ul>                 | <ul> <li>・ ・ ミーテイング議事録</li> <li>・ ・ ・ ・ ・ ・ ・ ・ ・ ・ ・ ・ ・ ・ ・ ・ ・ ・ ・</li></ul> | 2020/03/12( 木 ) 11:07:08 2                                                                                                    |
| 山田 太郎 03/11(水)14:16                                            | <ul> <li>✓ ● 東京営業所共通</li> </ul>                                                 | 2013/05/09(木) 20:26:57 📇                                                                                                    |
| 週刊××セミナー<br>畠中 隆男 03/10(火) 14:10                               | - 🔔 お知らせ                                                                        | 2                                                                                                    |
| 共通情報フォーラム                                                      | <ul> <li>・ ・ トラブル対応履歴</li> </ul>                                                | :2:                                                                                                    |

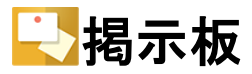

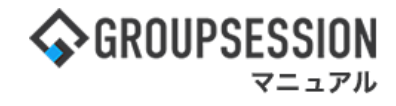

3:スレッド一覧画面を確認する 確認したい「スレッド名」をクリックします。

| 📑 掲示板 [ スレッド一覧 ]                                                                                                    |                                         |                 |                | 新規スレッド                    | <b>う</b><br>える |
|----------------------------------------------------------------------------------------------------|-----------------------------------------|-----------------|----------------|---------------------------|----------------|
|                                                                                                    | 1 ディスク使用率が80%を超えました                     | 。 ご注意ください。      |                |                           |                |
| フォーラム一覧<br>▼全て開く ▲全て閉じる                                                                                                    | ▶ 1.幌営業所共通                              | 🔍 検索  🔍 🕯       | 洋細検索 🛛 📮       | 移動 🔛 未読 草                 | 稿一覧            |
| <ul> <li>・</li> <li>・</li></ul>                                                                                                    | ■ スレッド<br>□ <mark>沙</mark> 社内環境について NEW | 投稿数 閲覧<br>2 1/3 | スレッドを<br>るダイアロ | 他フォーラムへ移<br>」グ画面を表示しま     | 動でき<br>す。      |
| <ul> <li>- いれいのでは、</li> <li>- いれいのでは、</li> <li>- いれいので</li></ul> | [ 社内環境について                              | 2 1 / 310       | D 山田 太郎        | 2011/08/12(金)<br>16:13:16 | окв            |
| <ul> <li>- 4 仙台営業所共通</li> <li>&gt; 5 大阪営業所共通</li> </ul>                                                                                                    | ↓<br>社内GroupSessionのメンテナンス<br>います。      | を行 1 1 / 310    | 0山田太郎          | 2011/08/12(金)<br>1        | окв            |
| - 📑 名古屋営業所共通<br>- 📑 福岡営業所共通                                                                                                    | 新着                                      | 「スレッドには「NE      | EW」が表示る        | されます。                     | <b>う</b><br>同乙 |
| <ul> <li>&gt; ディスク使用量が警告値</li> <li>されます。</li> <li>&gt; ■ 東京支店共通</li> </ul>                                                                                                    | 直を超えると警告が表示                             |                 |                |                           |                |
| <ul> <li>- • · · · · · · · · · · · · · · · · · ·</li></ul>                                                                                                    |                                         |                 |                |                           |                |
| - 🔛 沖縄支店共通                                                                                                    |                                         |                 |                |                           |                |

## 4:投稿一覧画面を確認する

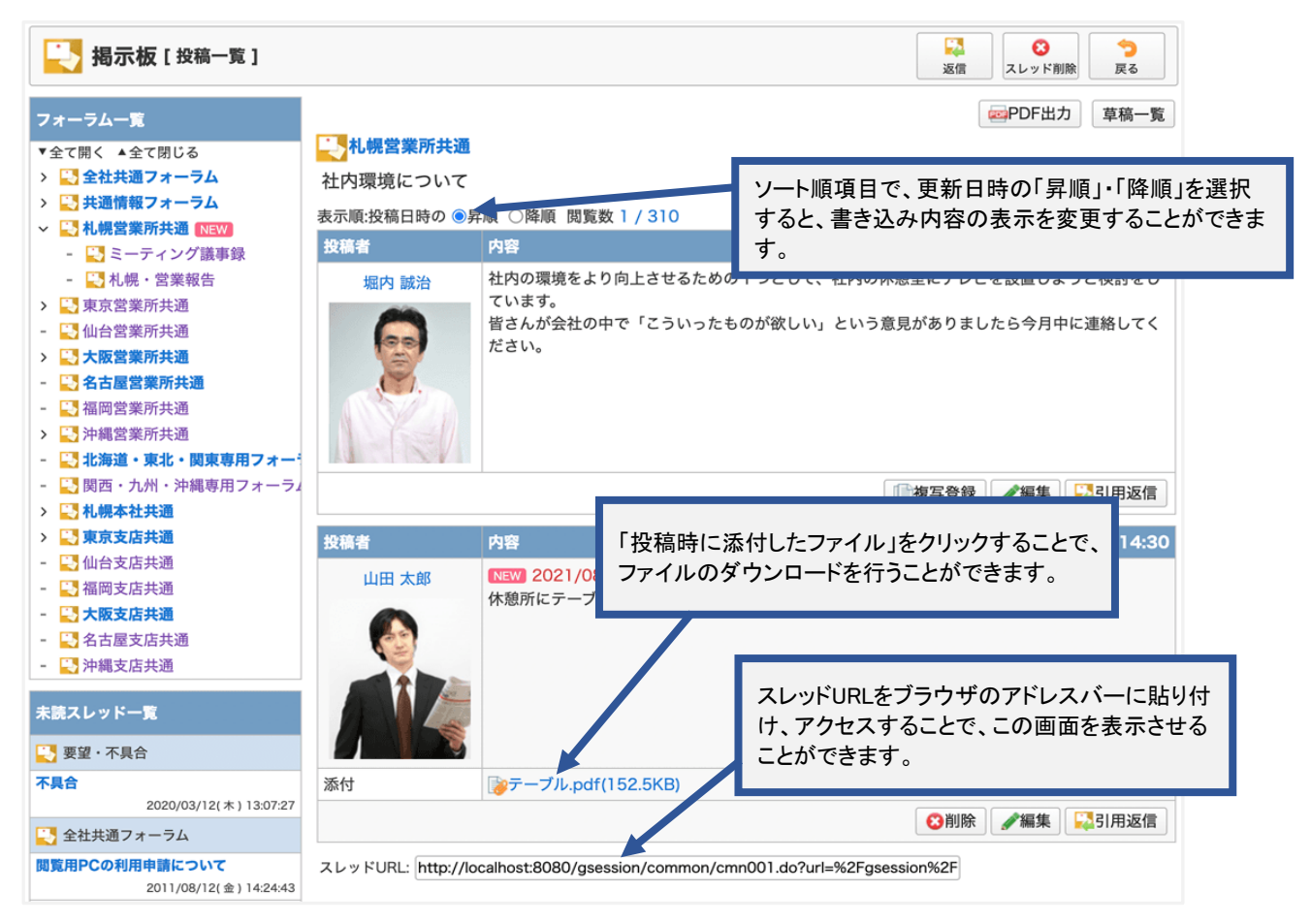

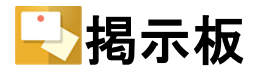

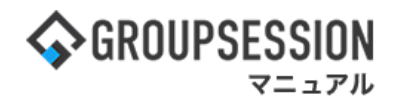

# 2. 掲示板を検索する

## 1:メニューの「掲示板」をクリックして掲示板画面を表示する

| <b>\$</b> GROUPSE                                                                                                    | SSION                                         |                  |                        |                                    |                                                                |                                                                               | 副メモ @ヘルプ \$#設定 ⊖山                                      | 田 太郎 ログアウト              |
|----------------------------------------------------------------------------------------------------|-----------------------------------------------|------------------|------------------------|------------------------------------|----------------------------------------------------------------|-------------------------------------------------------------------------------|--------------------------------------------------------|-------------------------|
| <b>^</b><br>×1>                                                                                                    | <b>ス</b> ケジュール                                | <b>日</b><br>掲示板  | ×=-ト 施設・<br>メール        | <ul> <li>予約</li> <li>日報</li> </ul> | 回覧板                                                            | <u></u><br>ユーザ情報 V                                                            | <ul> <li>WEBメール</li> <li>ファイル管理</li> <li>案議</li> </ul> | プロジェクト                  |
| こう アドレス特                                                                                                    | <b>р</b><br>91 Бр-к                           | <b> (</b> 在席管理 安 | ( <b>」)</b><br>酒確認 ブック | ノ<br>マーク RSS                       | LP管理                                                           | <b>レン</b> ケート                                                                 | DBA         チャット                                       | *                       |
| <b>^</b> ×1                                                                                                    | <b>&gt;</b><br>א-בע                           | €<br>メール送信 TOD   | <mark>∂</mark><br>0登録  |                                    |                                                                |                                                                               |                                                        | <b>う</b><br>再読込         |
| メイン                                                                                                    | 全社ポー                                          | ータル              | 情報システム                 | 课   手約                             | 売きポータル                                                         | 防災ポ                                                                           | ータル 製品ポータル                                             |                         |
| スケジュール<br>9月21日(水)                                                                                                    | 個人週間<br>9月22日(木)                              | 月間<br>9月23日(金)   | 9月24日(土)               | 9月25日(日)                           | 《《《<br>9月26日(月)                                                | 今日)》 ⑧<br>9月27日(火)                                                            | 》<br>2022 <b>9/21(</b> 水)                              | 10:04                   |
| <ul> <li>・</li> <li>・</li></ul> | <ul> <li>● 16:00-17:00</li> <li>連絡</li> </ul> |                  | •                      | •                                  | <ul> <li>● </li> <li>○ 09:00-09:30</li> <li>企画プレゼン会</li> </ul> | <ul> <li>● 12:00</li> <li>○×△の佐藤株</li> <li>来社</li> <li>15:00-16:30</li> </ul> | 在席管理-本人<br>● 在席 ● 不在 ○                                 | <u>不 在</u><br>その他<br>変更 |
|                                                                                                    |                                               |                  |                        |                                    |                                                                | 外出<br>17:00-17:30<br>会議                                                       | 在席管理-メンバー<br>表示グループ                                    | 設定                      |
|                                                                                                    | l                                             | TODO 現場で撮影       | 企画部                    | ▼ 😩                                |                                                                |                                                                               |                                                        |                         |
|                                                                                                    | торо                                          | ) 顧客詳細ページ        | 石橋 鈴音<br>→ → → → → →   | 在席                                 |                                                                |                                                                               |                                                        |                         |

#### 2:フォーラムー覧画面を表示する 検索キーワードを入力し、「検索」ボタンをクリックします。

| 新着スレッド一覧                                                     |          |                                              |                          | 師一覧        |  |  |  |  |
|--------------------------------------------------------------|----------|----------------------------------------------|--------------------------|------------|--|--|--|--|
| 🛃 全社共通フォーラム                                                  |          |                                              |                          |            |  |  |  |  |
| 🚦 瀫 新商品のアイディア                                                |          |                                              |                          |            |  |  |  |  |
| 畠中隆男 07/09(木)11                                              | 01 フォーラム |                                              | 最終書き ムみ日時 こ              | メンバー       |  |  |  |  |
| 🛓 要望·不具合                                                     | 🗸 🔁 🗲    | <b>土共通フォーラム</b>                              | 2020/07/09( 下 ) 11:01:36 | <u>;</u>   |  |  |  |  |
| 不具合                                                          |          | <b>主</b> 1 却生                                | 2020/02/12/ + ) 10:52:55 |            |  |  |  |  |
| 五味 英之 03/12(木)13                                             | 07 - 🖂   | 元上報古                                         |                          |            |  |  |  |  |
| <ul> <li>□ ミーティング議事録</li> <li>2020年3月12日 ミーティング議員</li> </ul> | 绿 🛛 🕹    | 新製品・意見                                       | 「詳細検索」ボタンをクリックすることで掲示    | 板の         |  |  |  |  |
| 畠中隆男 03/12(木)11                                              | 07 -     | 🔔 要望・不具合                                     | ※補足1参昭                   |            |  |  |  |  |
| 📑 売上報告                                                       |          |                                              |                          |            |  |  |  |  |
| 2020年度 売上報告                                                  |          | 型IFF 報ノオーフム                                  |                          | <u> </u>   |  |  |  |  |
| 山田太郎 03/12(木)10                                              | -        | セミナー報告                                       | 2020/03/11(水)14:53:12    | :2:        |  |  |  |  |
| 1 セミナー報告                                                     |          |                                              |                          |            |  |  |  |  |
| 🚦 週刊××セミナー                                                   | 🔨 🚽 札兜   | 晃営業所共通                                       | 2013/07/19(金)15:51:07    | <u>*</u> * |  |  |  |  |
| 畠中隆男 03/11(水)14                                              | 53 -     | ミーティング議事録                                    | 2020/03/12( 木 ) 11:07:08 | ::::       |  |  |  |  |
| セミナー報告                                                       |          |                                              |                          |            |  |  |  |  |
| マネジメントセミナー                                                   | - 111    | 札幌・営業報告                                      |                          | ***        |  |  |  |  |
| 山田太郎 03/11(水)14                                              |          | 5 学生记生 3 2 2 2 2 2 2 2 2 2 2 2 2 2 2 2 2 2 2 | 2012/05/00( + ) 20:26:57 |            |  |  |  |  |
| 💷 セミナー報告                                                     |          | r 吕耒川 共 迪                                    | 2013/03/09(木) 20:20:37   | <b>*</b>   |  |  |  |  |
| 週刊××セミナー                                                     | - 🌰      | お知らせ                                         |                          | ***        |  |  |  |  |
| La中 隆男 03/10(火) 14                                           | 10       | •                                            |                          |            |  |  |  |  |
| 共通情報フォーラム<br>社内CrownEconolのメン・ニナン・ <sup>2</sup>              | * 7      | トラブル対応履歴                                     |                          | ***        |  |  |  |  |

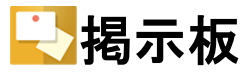

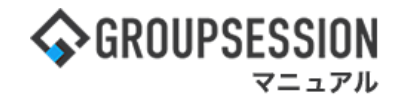

## 3:検索結果が表示される

| ── 掲示板 [検索結果一覧]                                                                                                    | 今<br>戻る               |
|----------------------------------------------------------------------------------------------------|-----------------------|
| $\odot$                                                                                                    | 1/7 🗸 📎               |
| 検索結果                                                                                                    |                       |
| <ul> <li>         は内環境について         社内の環境をより向上させるための1つとして、社内の休憩室にテレビを設置しようと検討をしています。皆さんが会社の中で「こういったものが欲しい」という意たら今月中に連絡してください。         堀内 誠治         最終書き込み : 2021/08/25(2)     </li> </ul>                          | §見がありまし<br>水)16:54:05 |
| 社内GroupSessionのメンテナンスを行います。           お疲れ様です。社内のGroupSessionのアップデート作業の日時を連絡します。         ・8月10日の10時から2時間程度を予定         ・8月17日の10時から2時間程度を予定         業<br>ある場合、連絡してください。           山田 太郎         最終書き込み : 2020/03/10( | 務上に支障が<br>火)14:03:08  |
| 社内GroupSessionのメンテナンスを行います。           ・8月10日の10時から2時間程度を予定 ・8月17日の10時から2時間程度を予定 業務上に支障がある場合、連絡してください。           平尾 泰男         最終書き込み : 2013/07/17(1)                                                               | 水)14:13:34            |

## 補足1. 詳細検索画面から掲示板を検索する

詳細検索画面では、掲示板の検索条件を細かく指定して検索することができます。 検索項目を入力して「検索」ボタンをクリックすると、検索結果画面に遷移します。

| 長 掲示板 [ 詳細検索 ] | l                                              | <b>う</b><br>戻る        |  |  |  |  |
|----------------|------------------------------------------------|-----------------------|--|--|--|--|
| フォーラム          | 全社共通フォーラム 、                                    |                       |  |  |  |  |
| キーワード※         | 社内<br>●全てを含む(AND) 〇いずれかを含む(OR)                 | 検索対象はキーワード項目で入力したキーワー |  |  |  |  |
| 検索対象           | ☑スレッドタイトル ☑内容                                  | ドの検索対象を指します。          |  |  |  |  |
| 投稿者名           |                                                |                       |  |  |  |  |
| 未読・既読          | ●指定無し ○未読 ○既読                                  |                       |  |  |  |  |
| 状態             | ☑揭示中 ☑揭示予定 ☑揭示終了                               | 2揭示中 ☑揭示予定 ☑揭示終了      |  |  |  |  |
| 投稿日時           | 2指定無し 2011年 ∨ 1月 ∨ 1日 ∨ 1 2021年 ∨ 8月 ∨ 25日 ∨ 1 |                       |  |  |  |  |
|                | Q 検索                                           |                       |  |  |  |  |

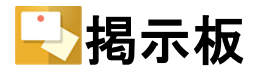

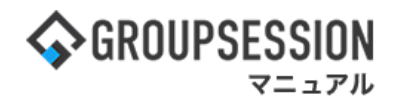

# 3. スレッドを作成する

## 1:メニューの「掲示板」をクリックして掲示板画面を表示する

| <b>GROUPSE</b>                                                                                                    | SSION                                                                              |                                                           |                                                                  |                                    |                                                                         |                                                                                   | ≝×∓ ?    | ヘルプ 尊設           | 定 🛛 山田     | 日太郎 ログアウト              |
|----------------------------------------------------------------------------------------------------|------------------------------------------------------------------------------------|-----------------------------------------------------------|------------------------------------------------------------------|------------------------------------|-------------------------------------------------------------------------|-----------------------------------------------------------------------------------|----------|------------------|------------|------------------------|
| <b>へ</b><br>メイン                                                                                                    | <b>ス</b> ケジュール                                                                     | <b>レン</b><br>掲示板                                          | yヨート 施設・<br>メール                                                  | <ul> <li>予約</li> <li>日報</li> </ul> | 回覧板                                                                     | <b>した</b><br>ユーザ情報 W                                                              | VEBメール : | ファイル管理           | <b>東</b> 議 | <b>ごう</b><br>プロジェクト    |
| こう アドレス性                                                                                                    | <b>р</b><br>91 Бр-к                                                                | <b> </b>                                                  | (い)<br>(す))<br>(す))<br>(す))<br>(す))<br>(す))<br>(す))<br>(す))<br>( | ノ<br>マーク RSS                       | LP管理                                                                    | <b>レン</b> タート                                                                     | DBA      | <b>夏</b><br>チャット |            | *                      |
| <b>^</b> ×1                                                                                                    | <b>&gt;</b><br>א-בע                                                                | €<br>メール送信 TOD                                            | <mark>∂</mark><br>0登録                                            |                                    |                                                                         |                                                                                   |          |                  |            | <b>う</b><br>再読込        |
| <b>X</b> 1>                                                                                                    | 全社ポー                                                                               | ータル                                                       | 情報システム                                                           | 课   手約                             | 売きポータル                                                                  | 防災ボ                                                                               | ータル      | 製品ボ              | ータル        |                        |
| スケジュール<br>9月21日(水)                                                                                                    | 個人週間<br>9月22日(木)                                                                   | 月間<br>9月23日(金)                                            | 9月24日(土)                                                         | 9月25日(日)                           | 《《《<br>9月26日(月)                                                         | 今日 () ()<br>9月27日(火)                                                              |          | 2022 <b>9/2</b>  | 1(水)       | 10:04                  |
| <ul> <li>・</li> <li>・</li></ul> | <ul> <li>● 16:00-17:00</li> <li>連絡</li> </ul>                                      | <ul> <li>         •••••••••••••••••••••••••••••</li></ul> | •                                                                | •                                  | <ul> <li>● いいののののでは、</li> <li>● 09:00-09:30</li> <li>企画プレゼン会</li> </ul> | <ul> <li>○9:00-12:00</li> <li>○×△の佐藤橋</li> <li>来社</li> <li>15:00-16:30</li> </ul> |          | 管理-本人<br>在席 💿    | 不在 〇       | <u>不在</u><br>その他<br>変更 |
|                                                                                                    |                                                                                    |                                                           |                                                                  |                                    |                                                                         | 外出<br>17:00-17:30<br>会議                                                           | 在席會      | 管理-メンバー<br>ブループ  | -          | 設定                     |
|                                                                                                    | TODO現場で撮影した写真を管理するページの作成                                                           |                                                           |                                                                  |                                    |                                                                         |                                                                                   |          |                  |            | × 😫                    |
|                                                                                                    | TODO         顧客詳細ページに過去の注文履歴を表示するよう修正           TODO         20周年記念のサイトページを新たに設置する |                                                           |                                                                  |                                    |                                                                         |                                                                                   |          |                  | -          | 在席                     |

### 2:フォーラム一覧画面を表示する スレッドを作成する「フォーラム名」をクリックします。

| 長 掲示板 [ フォーラムー]                                             | 笔]            |                              |
|-------------------------------------------------------------|---------------|------------------------------|
| 新着スレッド一覧                                                    |               | Q 検索 ♀ 詳細検索 草稿一覧             |
| <ul> <li>全社共通フォーラム</li> <li>診 新商品のアイディア</li> </ul>          |               |                              |
| 畠中 隆男 07/09(木)11:01                                         | 71-76         | 最終書き込み日時 メンバー                |
| ▲ 要望・不具合<br>不具合                                             | ◇ 🔁 全社共通フォーラム | 2020/07/09(木)11:01:36 🏩      |
| 五味 英之 03/12( 木 ) 13:07                                      | - 马上報告        | 2020/03/12( 木 ) 10:58:56 🛛 📇 |
| <ul> <li>ニーティング議事録</li> <li>2020年3月12日 ミーティング議事録</li> </ul> | ▶ 🎝 新製品・意見    | *                            |
| 畠中 隆男 03/12(木)11:07                                         | - 🚊 要望・不具合    | 2020/03/12( 木 ) 13:07:27 🛛 🏩 |
| <ul> <li>表上報告</li> <li>2020年度 売上報告</li> </ul>               | ◇ 🔁 共通情報フォーラム | 2020/03/10(火)14:03:08 😩      |
| 山田太郎 03/12(木)10:58                                          | - = セミナー報告    | 2020/03/11(水)14:53:12 🔹      |
| <ul> <li>□ セミナー報告</li> <li>□ 週刊××セミナー</li> </ul>            | ◇ 🥾 札幌営業所共通   | 2013/07/19(金)15:51:07 🛛 🚑    |
| 畠中 隆男 03/11(水) 14:53                                        | - ا ミーティング議事録 | 2020/03/12( 木 ) 11:07:08 🛛 🎎 |
| マネジメントセミナー                                                  | - 崎 札幌・営業報告   | *                            |
| 山田 太郎 03/11(水)14:16<br>セミナー報告                               | ▶ 東京営業所共通     | 2013/05/09(木) 20:26:57 🛛 📇   |
| <br>週刊××セミナー<br>島中 隆男 03/10(火)14:10                         | - 🔔 お知らせ      | *                            |
| ◎ 共通情報フォーラム                                                 | - 🥊 トラブル対応履歴  | *                            |

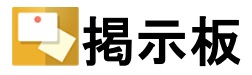

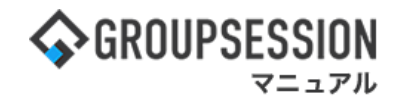

3:スレッド一覧画面を表示する 「新規スレッド」ボタンをクリックします。

| 長 掲示板 [スレッドー覧]                                                        |   |                                 |      |         |       | ●<br>新規スレッド               | <b>う</b><br>戻る |
|-----------------------------------------------------------------------|---|---------------------------------|------|---------|-------|---------------------------|----------------|
| フォーラム一覧                                                               |   |                                 | 🔍 検察 | R 🔍 1   | 詳細検索  | 移動 🔛 未読 🔤                 | 草稿一覧           |
| ▼全て開く ▲全て閉じる<br>> 🌄 全社共通フォーラム                                         | ÷ | 札幌営業所共通                         |      |         |       |                           |                |
| > 5 共通情報フォーラム                                                         |   | スレッド                            | 投稿数  | 閲覧数     | 投稿者   | 最新書き込み 🔽                  | サイズ            |
| <ul> <li>✓ ➡ 札幌営業所共通 (NEW)     <li>- ➡ ミーティング議事録     </li> </li></ul> |   | 社内環境について (NEW)                  | 3    | 1 / 310 | 山田 太郎 | 2021/08/25(水)<br>16:48:22 | ١кв            |
| <ul> <li>- 4.4. · 営業報告</li> <li>&gt; 4.4. · 営業報告</li> </ul>           |   | 社内環境について                        | 2    | 1 / 310 | 山田 太郎 | 2011/08/12(金)<br>16:13:16 | окв            |
| - 📑 仙台営業所共通<br>> 📑 大阪営業所共通                                            |   | 社内GroupSessionのメンテナンスを行い<br>ます。 | 1    | 1 / 310 | 山田 太郎 | 2011/08/12(金)<br>13:55:11 | окв            |
| - 📑 名古屋営業所共通<br>- 📑 福岡営業所共通                                           |   | 1                               |      | 1       | 1     |                           | <b>)</b>       |
| > 🛂 沖縄営業所共通                                                           |   |                                 |      |         |       | 和現スレット                    | 戻る             |
| - 📑 北海道・東北・関東専用フォー                                                    |   |                                 |      |         |       |                           |                |
| - 🔜 関西・九州・沖縄専用フォーラム                                                   |   |                                 |      |         |       |                           |                |
| > 🔄 札幌本社共通                                                            |   |                                 |      |         |       |                           |                |
|                                                                       |   |                                 |      |         |       |                           |                |
| - N 110000000000000000000000000000000000                              |   |                                 |      |         |       |                           |                |
|                                                                       |   |                                 |      |         |       |                           |                |
| - 5 名古屋支店共通                                                           |   |                                 |      |         |       |                           |                |
| - 💦 沖縄支店共通                                                            |   |                                 |      |         |       |                           |                |

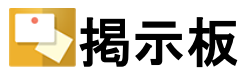

## 4:スレッドを作成する

必要項目を入力して「OK」ボタンをクリックすると、スレッド作成確認画面に遷移します。

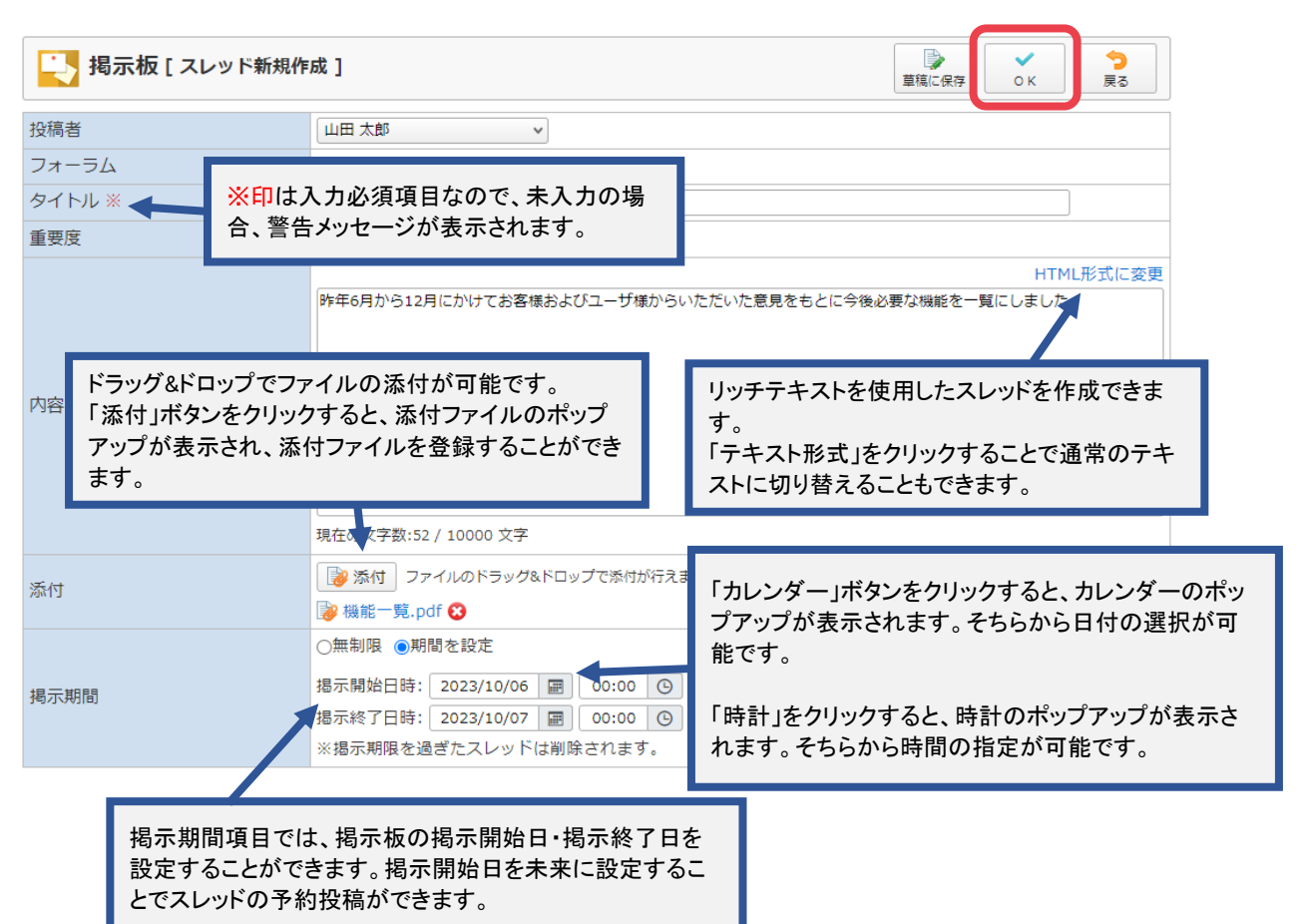

GROUPSESSION

5:スレッドの内容を確認する 「確定」ボタンをクリックし、登録を完了させます。

|       | ✓<br>確定                                      | <mark>う</mark><br>戻る    |                |         |  |
|-------|----------------------------------------------|-------------------------|----------------|---------|--|
| 投稿者   |                                              |                         |                |         |  |
| フォーラム | 札幌営業所共通                                      |                         |                |         |  |
| タイトル  | 機能追加要望一覧                                     |                         |                |         |  |
| 重要度   | !                                            | ダウンロードのポップ<br>うことができます。 |                |         |  |
| 内容    | 昨年6月から12月にかけてお客様お                            |                         |                |         |  |
| 添付    | 湯 機能一覧.pdf                                   |                         |                |         |  |
| 揭示期間  | 揭示開始日時 2021年8月25日0時0<br>揭示終了日時 2021年8月26日0時0 | 分<br>分                  |                |         |  |
|       |                                              |                         | <b>↓</b><br>確定 | ◆<br>戻る |  |

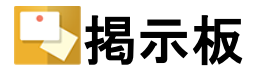

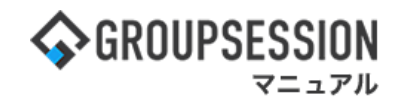

## 4. スレッドに投稿する

※スレッド投稿をする場合、返信が禁止されているスレッドには投稿することはできません。 1:メニューの「掲示板」をクリックして掲示板画面を表示する

| <b>\$</b> GROUPSE                                                                                                    | SSION                                                                                                    |                                                 |                           |                                    |                                                                                                    |                                                                                          | 薑メモ �ヘルプ \$                  | 定 🕒山田 太郎 ログアウト                                                                                                    |
|----------------------------------------------------------------------------------------------------|----------------------------------------------------------------------------------------------------|-------------------------------------------------|---------------------------|------------------------------------|----------------------------------------------------------------------------------------------------|------------------------------------------------------------------------------------------|------------------------------|----------------------------------------------------------------------------------------------------|
| <b>ہ</b><br>دہر                                                                                                    | <b>ス</b> ケジュール                                                                                                    | また おんしょう ほうしん ほうしん ほうしん ほうしん しんしん しんしん しんしん しんし | ンヨート 施設<br>メール            | <ul> <li>予約</li> <li>日報</li> </ul> |                                                                                                    | ユーザ情報 W                                                                                  | VEBメール ファイル管理                | 東議     プロジェクト     オ     ア     マックト     マック     マック      マック     マック     マッ     マック     マック     マック     マッ     マッ     マッ     マック |
| アドレス村                                                                                                    | <b>С</b><br>§ 974л-к                                                                                                    | <b>在席管理</b> 5                                   | ( <b>し</b> ))<br>で否確認 ブック | <b>ノ</b><br>マーク RSS                | 了<br>IP管理                                                                                                    | <b>レン</b> ケート                                                                            | DBA チャット                     | *                                                                                                    |
| <b>ት</b> ×ተ                                                                                                    | くれつン         で         で         つ         つ         つ         の         の          の         の         の |                                                 |                           |                                    |                                                                                                    |                                                                                          |                              |                                                                                                    |
| K12                                                                                                    | メイン 全社ボータル 情報システム課 手続きボータル 防災ボータル 製品ボータル                                                                                                    |                                                 |                           |                                    |                                                                                                    |                                                                                          |                              |                                                                                                    |
| スケジュール<br>9月21日(水)                                                                                                    | 個人週間<br>9月22日(木)                                                                                                    | 月間<br>9月23日(金)                                  | 9月24日(土)                  | 9月25日(日)                           | 《 《<br>9月26日(月)                                                                                                    | 今日) 》 ⑧<br>9月27日(火)                                                                      | 2022 9/2                     | 1(水) 10:04                                                                                                    |
| <ul> <li>・</li> <li>・</li></ul> | ● で<br>16:00-17:00<br>連絡                                                                                                    |                                                 | •                         | •                                  | <ul> <li>・</li> <li>・</li></ul> | <ul> <li>○9:00-12:00</li> <li>○×△の佐藤相<br/>来社</li> <li>15:00-16:30</li> <li>外出</li> </ul> | 在席管理-本人<br>●                 | 不 在 下在 ○ その他 変更                                                                                                    |
|                                                                                                    |                                                                                                    | TODO 現場で撮影                                      | ドした写真を管理                  | するページの作り                           | 成                                                                                                    | 17:00-17:30<br>会議                                                                        | 17月1日 - アンパ<br>表示グループ<br>企画部 | i汉庄                                                                                                    |
| TODO 顧客詳細ページに過去の注文履歴を表示するよう修正<br>TODO 20周年記念のサイトページを新たに設置する                                                                                                    |                                                                                                    |                                                 |                           |                                    |                                                                                                    | 石橋 鈴音                                                                                    | 在席                           |                                                                                                    |

## 2:フォーラム一覧画面を表示する 投稿を行う「フォーラム名」をクリックします。

| ▶ 掲示板 [ フォーラムー覧 ]                                           |               |                              |  |  |  |  |  |  |
|-------------------------------------------------------------|---------------|------------------------------|--|--|--|--|--|--|
| 新着スレッド一覧                                                    |               | Q 検索 A 詳細検索 草稿一覧             |  |  |  |  |  |  |
| 🔛 全社共通フォーラム<br>🚦 瀫 新商品のアイディア                                |               |                              |  |  |  |  |  |  |
| 畠中 隆男 07/09(木)11:01                                         |               | 最終書き込み日時 メンハー                |  |  |  |  |  |  |
| 書 要望・不具合<br>不具合                                             | ◇ 💫 全社共通フォーラム | 2020/07/09(木)11:01:36 🔹      |  |  |  |  |  |  |
| 五味 英之 03/12( 木 ) 13:07                                      | - 🂫 売上報告      | 2020/03/12( 木 ) 10:58:56 🛛 🚑 |  |  |  |  |  |  |
| <ul> <li>ミーティング議事録</li> <li>2020年3月12日 ミーティング議事録</li> </ul> | ▶ 予製品・意見      | 🛎 -                          |  |  |  |  |  |  |
| 畠中 隆男 03/12(木)11:07                                         | - 🔔 要望・不具合    | 2020/03/12( 木 ) 13:07:27 🛛 🚢 |  |  |  |  |  |  |
| <ul> <li>表上報告</li> <li>2020年度 売上報告</li> </ul>               | ◇ 🂫 共通情報フォーラム | 2020/03/10(火)14:03:08 🔹      |  |  |  |  |  |  |
| 山田太郎 03/12(木)10:58                                          | - 📰 セミナー報告    | 2020/03/11( 水 ) 14:53:12 🔹   |  |  |  |  |  |  |
| └── <sup>1</sup> 週刊××セミナー                                   | ◇ 🔥 札幌営業所共通   | 2013/07/19(金)15:51:07 🔹      |  |  |  |  |  |  |
| <ul> <li>畠中 隆男 03/11(水) 14:53</li> <li>□□ セミナー報告</li> </ul> | - 🔚 ミーティング議事録 | 2020/03/12( 木 ) 11:07:08 🛛 🎂 |  |  |  |  |  |  |
| マネジメントセミナー                                                  | - bi 札幌・営業報告  | <b>\$</b>                    |  |  |  |  |  |  |
| 山田 へに 03/11(水)14:16                                         | ▶ 東京営業所共通     | 2013/05/09( 木 ) 20:26:57 🛛 🚑 |  |  |  |  |  |  |
| 週刊××セミナー<br>息中 勝男 03/10( 少 ) 14·10                          | - 🔔 お知らせ      | <b>4</b>                     |  |  |  |  |  |  |
| ■ + #25 00,10(人)14.10 ● 共通情報フォーラム >>+#CroupSoccionのメンニナンフを  | - 💡 トラブル対応履歴  | <u>.</u>                     |  |  |  |  |  |  |

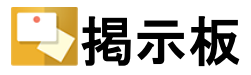

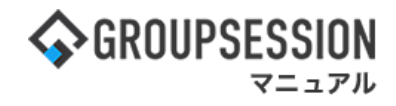

3:スレッド一覧画面を表示する 投稿を行う「スレッド名」をクリックします。

|                                                                                                  |                                   |      |         |       | 新規スレッド                    | <mark>う</mark><br>冥る |
|--------------------------------------------------------------------------------------------------|-----------------------------------|------|---------|-------|---------------------------|----------------------|
| フォーラム一覧                                                                                          |                                   | 🔍 検索 | k 🔍 I   | 詳細検索  | 📮 移動 🔛 未読 🛛 草             | 稿一覧                  |
| ▼全て開く ▲全て閉じる > □3 全社共通フォーラム                                                                      | 👆 札幌営業所共通                         |      |         |       |                           |                      |
| > 🔄 共通情報フォーラム                                                                                    |                                   | 投稿数  | 閲覧数     | 投稿者   | 最新書き込み 🛛                  | サイズ                  |
| <ul> <li>✓ ■ 札幌営業所共通 (NEW)     <li>- ■ ミーティング議事録     </li> </li></ul>                            | ] 社内環境について [NEW]                  | 3    | 1 / 310 | 山田 太郎 | 2021/08/25(水)<br>16:48:22 | ١кв                  |
| <ul> <li>- いいいいでは、</li> <li>- いいいいいでは、</li> <li>- いいいいいいいいいいいいいいいいいいいいいいいいいいいいいいいいいいいい</li></ul> | □ 社内環境について                        | 2    | 1 / 310 | 山田 太郎 | 2011/08/12(金)<br>16:13:16 | окв                  |
| - 🔄 仙台営業所共通 大阪営業所共通                                                                              | □ 社内GroupSessionのメンテナンスを行い<br>ます。 | 1    | 1 / 310 | 山田 太郎 | 2011/08/12(金)<br>13:55:11 | окв                  |
| - 🕓 名古屋営業所共通<br>- 🕓 福岡営業所共通<br>> 🗳 沖縄営業所共通                                                       |                                   |      |         | 3     | <ul><li>新規スレッド</li></ul>  | <b>う</b><br>戻る       |
| - 🔄 北海道・東北・関東専用フォー・<br>- 🌄 関西・九州・沖縄専用フォーラム                                                       |                                   |      |         |       |                           |                      |
| > 📑 札幌本社共通                                                                                       |                                   |      |         |       |                           |                      |
| - 💽 仙台支店共通                                                                                       |                                   |      |         |       |                           |                      |
| - 🔜 福岡支店共通                                                                                       |                                   |      |         |       |                           |                      |
| - <mark>→ 大阪支店共通</mark>                                                                          |                                   |      |         |       |                           |                      |
| - · · · · · · · · · · · · · · · · · · ·                                                          |                                   |      |         |       |                           |                      |

#### 4:投稿画面一覧を表示する

「返信」ボタンをクリックすると、新規投稿画面に遷移します。

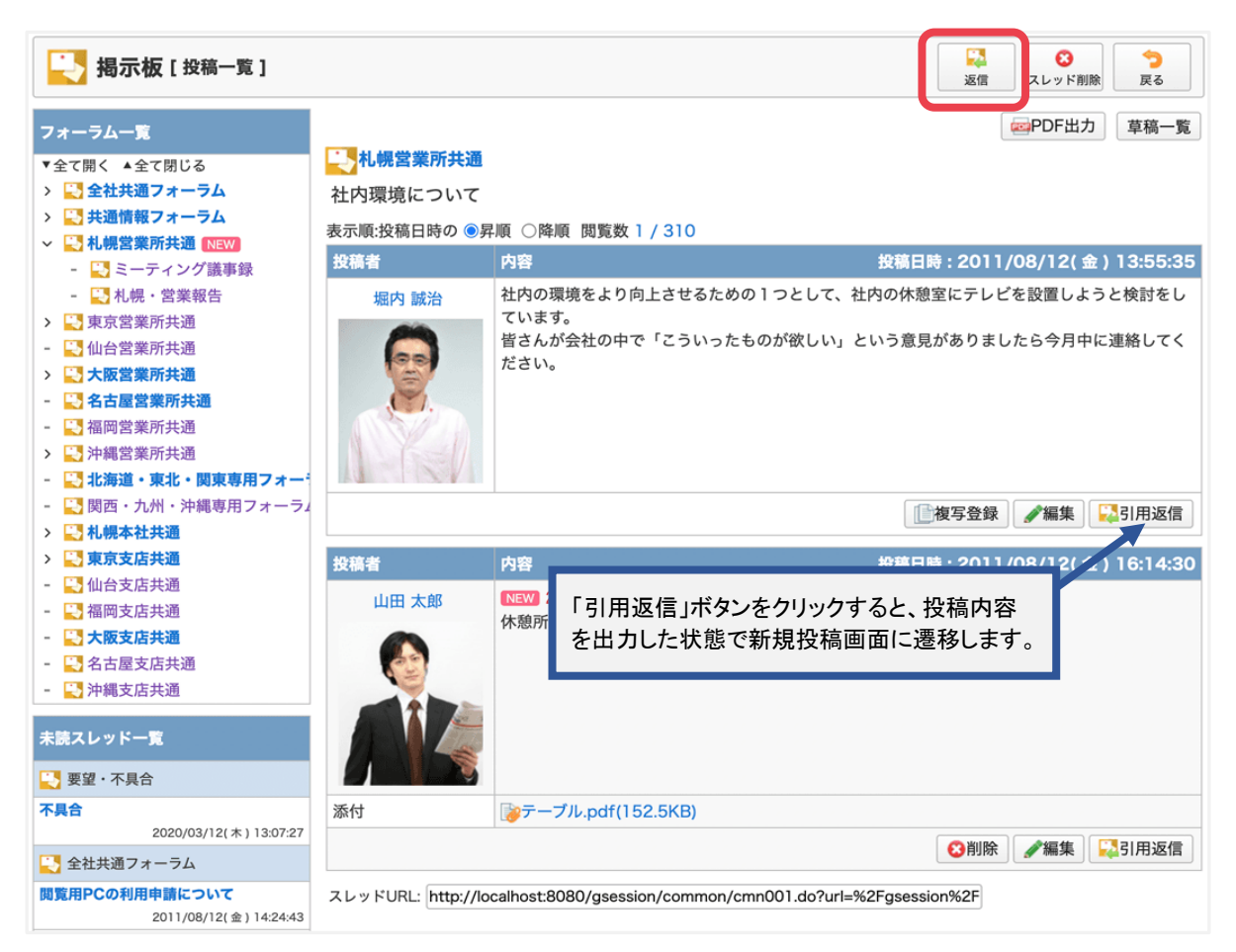

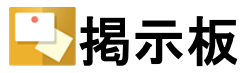

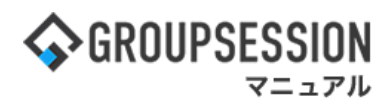

5:新規投稿画面を表示する 必要項目を入力して「OK」ボタンを押すと、新規投稿確認画面に遷移します。

|                               |                        | ■                                                                                  |
|-------------------------------|------------------------|------------------------------------------------------------------------------------|
| 投稿者                           | 山田太郎 🗸                 |                                                                                    |
| フォーラム                         | 札幌営業所共通                |                                                                                    |
| タイトル<br>※印は入力必須項<br>合、警告メッセージ | 目なので、未入力の場<br>が表示されます。 | HTML形式に変更                                                                          |
| 内容 ※                          |                        | リッチテキストを使用した投稿を作成できます。<br>「テキスト形式」をクリックすることで通常のテキ<br>ストに切り替えることもできます。              |
|                               | 現在の文字数:0 / 10000 文字    |                                                                                    |
| 添付                            | 「参添付 ファイルのドラッグ&ドロッ     | ップで添付が行えます。                                                                        |
|                               | ド<br>「涼<br>プ:          | ラッグ&ドロップでファイルの添付が可能です。<br>&付」ボタンをクリックすると、添付ファイルのポップアッ<br>が表示され、添付ファイルを登録することができます。 |

6:新規投稿確認画面を表示する 「確定」ボタンをクリックし、登録を完了させます。

| 📑 揭示板 [ 新規                          | 投稿確認]                                     | ✓<br>確定 | <b>う</b><br>戻る |
|-------------------------------------|-------------------------------------------|---------|----------------|
| 投稿者                                 | 山田 太郎                                     |         |                |
| フォーラム                               | 札幌営業所共通                                   |         |                |
| タイトル                                | 社内環境について                                  |         |                |
| 内容                                  | コーヒーサーバーがあったら嬉しいです。<br>添付ファイルにおすすめまとめました。 |         |                |
| 添付                                  | [ コーヒーサーバー.pdf                            |         |                |
|                                     |                                           | ✓<br>確定 | <b>う</b><br>戻る |
| 「添付ファイル名」<br>ロードのポップアッ<br>ロードを行うことか | をクリックすると、ダウン<br>ップが表示され、ダウン<br>「できます。     |         |                |